# Инструкция по настройке IP-телефона Grandstream GXV3140.

## Внешний вид Grandstream GXV3140

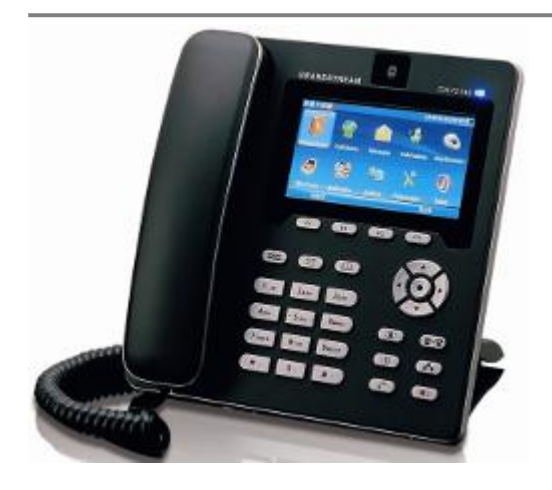

## Подключение и подготовка к работе

#### Подключение телефона к локальной сети

• Подключите IP-телефон согласно инструкции производителя.

### Настройка ІР-телефона

- Подключите свой компьютер в общую с телефоном сеть.
- Убедитесь, что телефон включен и на его экране отображается IP-адрес.
- Запустите Вэб-браузер на вашем компьютере.
- Введите IP-адрес телефона в адресную строку Вэб-браузера и нажмите «Перейти».
- Введите логин и пароль администратора, для получения доступа к конфигурации IP-телефона (по-умолчанию «admin», «admin»).

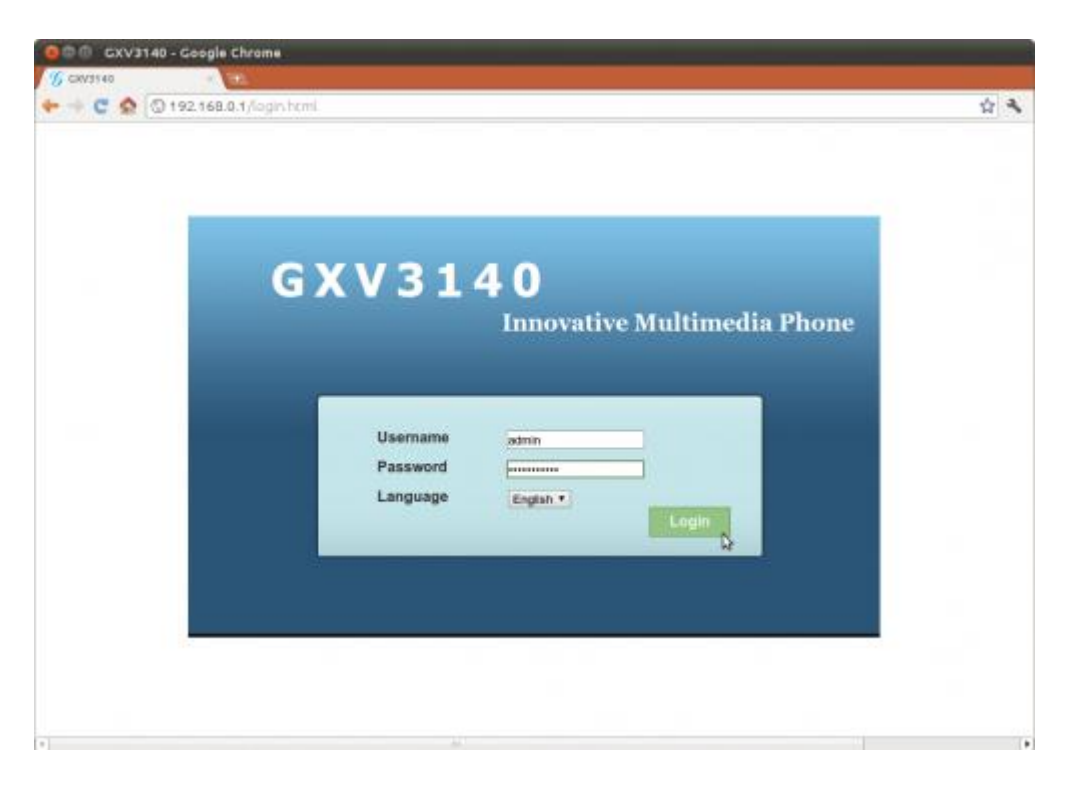

- В телефоне предусмотрена возможность настроить до 3х учетных записей. Перейдите в меню настройки учетной записи (например, Account 1) и выполните следующие действия:
  - о Поставьте галочку напротив пункта «Account Active»;
  - В поле «Account Name» введите имя аккаунта (например, 380894601004).
     Это имя будет отображаться на экране вашего телефона в режиме ожидания.
  - о В поле «SIP Server» введите «psip.atlantistelecom.net»;
  - В поле «SIP User ID» введите ваш уномер телефона (например, 380894601004);
  - В поле «Authenticate ID» введите ваш номер телефона (например, 380894601004);
  - о В поле «Authenticate Password» введите ваш пароль;
  - о В поле «Name» введите ваш номер телефона (например, 380894601004);
  - о Поставьте галочку напротив пункта «User ID is phone number»;
  - о Нажмите кнопку «Save».

| Status<br>Sup Several lettings | Ge                                                                                                    | et a Alvansed Setting Maintenance Application                                             | n Setting |
|--------------------------------|----------------------------------------------------------------------------------------------------|-------------------------------------------------------------------------------------------|-----------|
| Cadec Settings                 | * Account Active :<br>* Account Name :<br>* SIP Server :<br>* SIP User ID :<br>* Authenticate ID :<br>* Authenticate Password :<br>Voice Mail UserID :<br>* Name :<br>* User ID is phone number : | # Yas<br>sip-number<br>sip-number<br>sip-number<br>sip-number<br>sip-number<br>sip-number |           |
|                                | Serve                                                                                                    | Cancel                                                                                    |           |

• В меню настройки «Network Settings» - оставьте всё без изменений.

| Status                | Account 1         | Account 3 | Advanced Setting M | alistenance Application Setting |   |
|-----------------------|-------------------|-----------|--------------------|---------------------------------|---|
| Sig: General Settings |                   | Mahand    | Callings           |                                 |   |
| Setwork nettings      |                   | Netwon    | k Settings         |                                 |   |
| SIP Settings          |                   |           |                    |                                 |   |
| Codec Settings        | *Oulbound Proxy : |           |                    |                                 |   |
| Call Settings         | * DNS Mode :      |           | A Record           | -                               |   |
|                       | *NAT Traversai :  |           | Auto               |                                 |   |
|                       | * Proxy-Require : |           |                    |                                 |   |
|                       |                   |           |                    |                                 |   |
|                       |                   | Save      | Care               |                                 |   |
|                       |                   |           |                    |                                 |   |
|                       |                   |           |                    |                                 |   |
|                       |                   |           |                    |                                 |   |
|                       |                   |           |                    |                                 |   |
|                       |                   |           |                    |                                 | _ |

- В меню настройки «SIP Settings» выполните следующие действия:
  - о Поставьте галочки напротив пунктов «SIP Registration» и «Unregister On Reboot»;
  - о В поле «Local SIP Port» введите «5060»;
  - о В поле «SIP transport» выберите значение «UDP»;
  - о Остальные параметры оставьте без изменений и нажмите кнопку «Save»

| State            | n Accounts                             | Account 3 | dvanced Setting | Maintenance Application Se | tting |
|------------------|----------------------------------------|-----------|-----------------|----------------------------|-------|
| General Settings |                                        | CID Colli |                 |                            | 0     |
| Network Settings |                                        | or setti  | nga             |                            |       |
| O All' Sentings  |                                        |           |                 |                            |       |
| Codec Settings   | " Gill" Registration 1                 |           | N Yes           |                            |       |
| Call Settings    | * Unregister On Reboot /               |           | # Yes           |                            |       |
|                  | Register Expiration (m) :              |           | 10              |                            |       |
|                  | Wait Time Retry Registration           | 043       | 20              |                            |       |
|                  | * Local SIP Port :                     |           | 5060            |                            |       |
|                  | * SUBSCRIBE for MWI                    |           | = Yes           |                            |       |
|                  | Season Expiration (s) :                |           | 180             |                            |       |
|                  | Min-SE (s)                             |           | 90              |                            |       |
|                  | UAC Specify Refresher                  |           | UAC             | 12                         |       |
|                  | UAS Specify Refresher :                |           | UAC             | <b>2</b>                   |       |
|                  | Force INVITE :                         |           | # Yes           |                            |       |
|                  | Caller Request Timer :                 |           | # Yes           |                            |       |
|                  | Callee Request Timer :                 |           | if yes          |                            |       |
|                  | Force Timer                            |           | #Yes            |                            |       |
|                  | * Enable 100rel :                      |           | W Yes           |                            |       |
|                  | Sitt Transport :                       |           | UDP             | -                          |       |
|                  | Symmetric RTP :                        |           | © Yes           |                            |       |
|                  | <sup>*</sup> Support SIP Instance ID : |           | Stree.          |                            |       |
|                  | *Validate Incoming Messages )          |           | ⇒ Yes           |                            |       |
|                  | * SIP T1 Timout :                      |           | 0.5 sec         | -                          |       |
|                  | *.SIP T2 Interval :                    |           | 4 sec           |                            |       |
|                  | * Ramora OBP from route                |           | To Yes          |                            |       |
|                  |                                        |           |                 |                            |       |
|                  |                                        | Sava .    | 14              | are at                     |       |
|                  |                                        | 100       | 100             |                            |       |

- В меню настройки «Codec Settings» выполните следующие действия:
  - о В поле «Enable Video» выберите значение «No»;
  - о Поставьте галочку напротив пункта «In audio» в поле «DTMF»;
  - В поле «Preffered Vocoder» с помощью стрелок перенесите в окно «Selected» кодек PCMA;
  - о Остальные параметры оставьте без изменения и нажмите кнопку «Save»;

| Status           | Account 2 Account 2 Account ; | 3 Advanced Setting Maintenance Application Setting                                                |   |
|------------------|-------------------------------|---------------------------------------------------------------------------------------------------|---|
| General Settings | Code                          | ec Settings                                                                                       | 0 |
| Network Settings |                               |                                                                                                   |   |
| 50P Settings     | Enable Video :                | No                                                                                                |   |
| Q Codes Bettings | DTMF:                         | If in audio = RFC2533 = SIP INFO                                                                  |   |
| 😋 Call Settings  | DTMF Payload Type :           | 101                                                                                               |   |
|                  | Preferred Vocoder :           | Aunistie Selected<br>G723.1 • PCMA •<br>G726.52<br>G9M<br>L164.256<br>PCMU<br>G729A/B<br>G722 • • |   |
|                  | Preferred Video Codec         | Acceletive<br>H280+<br>H284<br>H283                                                               |   |
|                  | H.264 Payload Type :          | 99                                                                                                |   |
|                  | H.263+ Payload Type :         | 100                                                                                               |   |
|                  | L16-256 Payload Type :        | 98                                                                                                |   |
|                  | H.263 Encoder Resolution :    | * CIF U QCIF                                                                                      |   |
|                  | SRTP Mode :                   | Disable                                                                                           |   |
|                  | Silence Suppression :         | iii Yes                                                                                           |   |
|                  | Voice Frames Per TX (         | 2                                                                                                 |   |
|                  | G723 Rate :                   | 6.3kpbs encoding rate                                                                             |   |
|                  | Jitter Buffer Type :          | Adaptive 🖸                                                                                        |   |
|                  | Jitter Buffer Length :        | Medium                                                                                            |   |
|                  |                               |                                                                                                   |   |
|                  | Save                          | Canoel                                                                                            |   |
|                  |                               |                                                                                                   |   |

\* Завершаем настройку IP-телефона нажатием кнопки **Reboot** (в открывающемся при наведении меню).

|                                                                                                    |                                                                                                    |                                                                                                    |                                                                                                    | and the second second se                                                                                                    |
|----------------------------------------------------------------------------------------------------|----------------------------------------------------------------------------------------------------|----------------------------------------------------------------------------------------------------|----------------------------------------------------------------------------------------------------|----------------------------------------------------------------------------------------------------|
|                                                                                                    | Genera                                                                                                    | I Settings                                                                                                    |                                                                                                    | Est                                                                                                    |
| * Account Active :<br>* Account Name :<br>* SIP Server :<br>* SIP User ID :<br>* Authenticate ID :<br>* Authenticate Password :<br>Voice Mail UserID :<br>* Name :<br>* User ID is phone number : |                                                                                                    | X Yes<br>sip-number<br>sip-number<br>sip-number<br>sip-number<br>sip-number<br>sip-number<br>X Yes                                             |                                                                                                    |                                                                                                    |
|                                                                                                    | * Account Active :<br>* Account Name :<br>* SIP Server :<br>* SIP User ID :<br>* Authenticate ID :<br>* Authenticate ID :<br>* Voice Mail UserID :<br>* Name :<br>* User ID is above number : | General Account Active : Account Name : SIP Server : SIP User ID : Authenticate ID : Authenticate Password : Voice Mail UserID : Name : Name : | General Settings  Account Active :  Account Name :  SIP Server :  SIP Server :  SIP User ID :  Authenticate ID :  Authenticate ID :  SIP User ID :  SIP Server :  SIP Server :  SIP Serv | General Settings  Account Active  Yes  Account Name SIP Server SIP Server SIP User ID SIP User ID Authenticate ID Authenticate ID Authenticate Password SIP server Authenticate Password SIP server SIP Server SIP Server SI |

• После перезагрузки устройства обновите страницу в браузере и перейдите во вкладку «**Status**».

Если вы все правильно настроили то напротив настраиваемого Аккаунта вы увидите статус «**Registered**».

|                | Account 1                                 | Account a            | Account 3 Advanced Setting M | aintenance Application Setting |  |
|----------------|-------------------------------------------|----------------------|------------------------------|--------------------------------|--|
| Network Status |                                           |                      | Account Status               |                                |  |
| 3yutem Info    | Account 1 :<br>Account 2 :<br>Account 3 : | Number<br>sip-number | SIP Server<br>sip.miknet.va  | Status<br>Registered           |  |
|                |                                           |                      |                              |                                |  |
|                |                                           |                      |                              |                                |  |